# precisely

## Spectrum Spatial Analyst

Version 2022.1.0 S32

### **Release Notes**

This document contains information about Spectrum Spatial Analyst 2022.1.0 S32 patch release.

Who should apply this<br/>update?This product update is for users of the Spectrum<br/>Spatial Analyst application.

Is this update required?

This product update is mandatory for Spectrum Spatial Analyst users only.

#### Contents:

| Fixed Iss   | ues | 2 |
|-------------|-----|---|
| Installatio | on  | 2 |

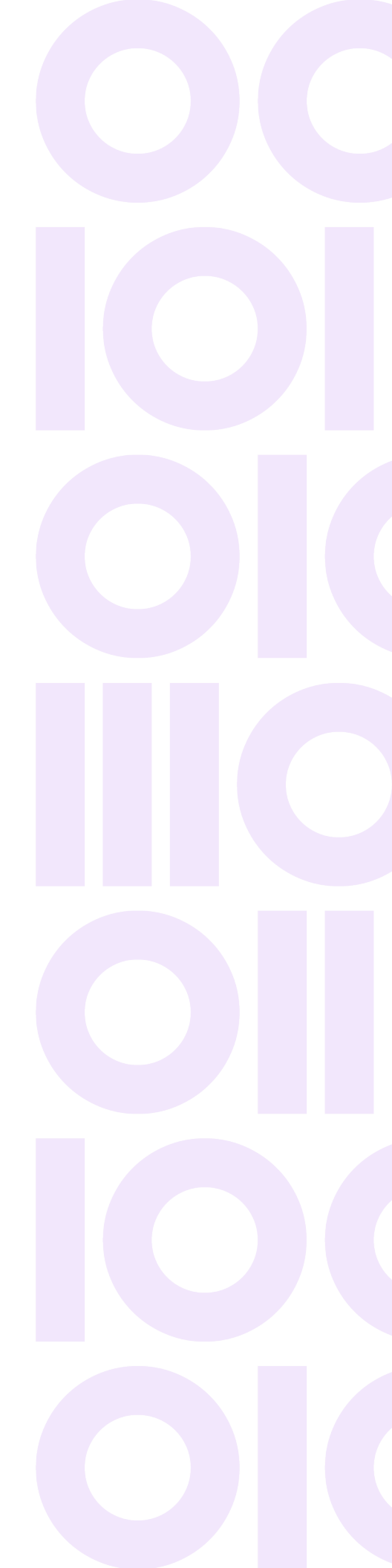

## **Fixed Issues**

This release fixes the following issues:

| Bug ID    | Description                                                                                                    |
|-----------|----------------------------------------------------------------------------------------------------|
| SSS-21136 | When using the touchpad or mouse on Apple MacBook the zoom on the Spectrum Spatial Analyst main map window was too sensitive and would zoom in or out very quickly.<br>Resolution - Fixed.                                                                                                    |
|           | Fractional zoom has been enabled on the main Spectrum Spatial Analyst map view when<br>the base map is other than Google. This change allows zooming to any intermediate value<br>in between the integer zoom levels and makes the experience smoother.                                                         |
|           | The zoom value in the bottom left corner shows the integer zoom to two decimal places. The use of fractional zoom does not impact map projects. When you save a map project the nearest integer zoom is persisted, hence when the project is reloaded Spectrum Spatial Analyst will revert to the integer zoom. |
|           | This issue only affected the main map. The print preview mode already supported fractional zoom.                                                                                                    |

## Installation

Spectrum Spatial Analyst requires that the Spectrum Spatial Module is installed and licensed with the Spectrum Technology Platform. Before you install this product update, ensure that you have installed all previously released product updates for the Spectrum Spatial module and the platform.

To install this Spectrum Spatial Analyst patch, follow the steps provided below.

#### Installing on Windows

**Note:** In the following steps, **install\_directory** is the directory where the Spectrum Spatial Analyst application is installed.

1. Download the zip file and extract it to your system.

- 2. Stop the AnalystConnect Tomcat service.
- 3. Backup the existing connect.war file from your Spectrum Spatial Analyst installation located under:

<install\_directory>\Tomcat\AnalystConnect\webapps

- Delete the connect.war file located at: <install\_directory>\Tomcat\AnalystConnect\webapps
- 5. Copy the latest connect.war file (from the Spectrum Spatial Analyst patch zip) to the following folder:

<install\_directory>\Tomcat\AnalystConnect\webapps

6. Start the Precisely AnalystConnect Tomcat service.

#### Installing on Linux

**Note:** In the following steps, **install\_directory** is the directory where the Spectrum Spatial Analyst application is installed.

- 1. Download the zip file and extract it to your system.
- 2. Stop Analyst Connect.
- 3. Backup the existing connect.war file from your Spectrum Spatial Analyst installation located under:

<install\_directory>/analyst/connect/webapps

- Delete the connect.war file located at: <install\_directory>/analyst/connect/webapps
- 5. Copy the latest connect.war file (from the Spectrum Spatial Analyst patch zip) to the following folder:

<install\_directory>/analyst/connect/webapps

6. Start Analyst Connect.

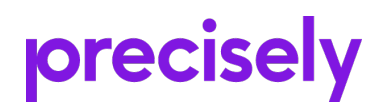

1700 District Ave Ste 300 Burlington MA 01803-5231 USA

www.precisely.com

Copyright 2007, 2023 Precisely